| HANDLEIDING |              |                        |        |          |
|-------------|--------------|------------------------|--------|----------|
| Categorie   | Subcategorie | <b>Auteur</b>          | Versie | Datum    |
| unTill POS  | Statiegeld   | Martijn van der Putten | 1.00   | 20210701 |

#### VRAAGSTELLING

Hoe maak ik voor petflessen een artikel 'statiegeld' aan dat automatisch wordt mee besteld?

## Inhoudsopgave

| Inho | udsopgave                                           | .1 |
|------|-----------------------------------------------------|----|
| 1.   | Departement Statiegeld aanmaken                     | .2 |
| 2.   | Artikel Statiegeld aanmaken                         | .3 |
| 3.   | Optie Statiegeld aanmaken                           | .4 |
| 4.   | Optie Statiegeld koppelen aan een petfles           | .5 |
| 5.   | Automatisch bestellen van standaard optie aanzetten | .6 |
| 6.   | Werking                                             | .7 |

| HANDLEIDING |              |                        |        |          |
|-------------|--------------|------------------------|--------|----------|
| Categorie   | Subcategorie | Auteur                 | Versie | Datum    |
| unTill POS  | Statiegeld   | Martijn van der Putten | 1.00   | 20210701 |

## 1. Departement Statiegeld aanmaken

- (1) Maak allereerst een nieuw departement 'Statiegeld' aan door een bestaand departement te kopiëren (Bijvoorbeeld 'teksten') en te hernoemen.
- (2) Zorg ervoor dat dit departement gekoppeld wordt aan de groep 'Diversen'. Op deze groep zou 0% btw op ingesteld moeten zijn.
- (3) Haal eventueel de verkoopzones uit dit departement.

| Export 134.27                                                                         | Ŀ | 1      | 🔂 🕲 🖉 🔁            |              |           |                        |                         |        |                                        |                  |   |
|---------------------------------------------------------------------------------------|---|--------|--------------------|--------------|-----------|------------------------|-------------------------|--------|----------------------------------------|------------------|---|
| Export lege db basis (0.54) 134, 14<br>Export lege db new look (1.06) 135, 18 (Compa- |   | Nummer | A Naam             | Groep        |           | Categorie              | Туре                    |        |                                        |                  |   |
| 🖻 Algemene Data                                                                       |   | 1      | HARDLOPERS         | Diversen     |           | Diversen (M)           |                         |        |                                        |                  |   |
| instellingen                                                                          |   | 1000   | WARME DRANK        | Warme Dran   | ken       | Dranken (B)            |                         |        |                                        |                  |   |
| > 🛅 Algemeen                                                                          |   | 2000   | WARME DRANKEN HOOG | Warme Dran   | ken Hoog  | Dranken (B)            |                         |        |                                        |                  |   |
| Contwerp                                                                              |   | 3000   | KOUDE DRANKEN      | Frisdranken  |           | Dranken (B)            |                         |        |                                        |                  |   |
| Tickets                                                                               | Ē | 4000   | BIEREN             | Bieren       |           | Dranken (B)            |                         |        |                                        |                  |   |
| Schermen                                                                              |   | 5000   | WIJNEN GLAS        | Denartement  | Statienel | d                      |                         |        |                                        |                  | _ |
| V 🎦 PC schermen                                                                       | Ē | 6000   | LUNCH              | ocpatternent | Junege    |                        |                         |        |                                        |                  |   |
| KS_1920x1080                                                                          |   | 6500   | STARTERS           |              | -         | 10200                  |                         |        | 1                                      |                  |   |
| Standaard schermen                                                                    | Ē | 7000   | VOOR               | Nummer:      | 19101     | -                      |                         | HQ ID: | Statiegeld                             |                  |   |
| > 🗁 HandHelds                                                                         | Ē | 8000   | HOOFD              | Naam         | Station   | dd.                    |                         |        |                                        |                  |   |
| > 🛅 Orderman                                                                          | Ē | 9000   | BLJ- GERECHTEN     | Ivodili,     | Statege   | 5U                     |                         |        | arie uepartement                       |                  |   |
| > 🛅 Hardware                                                                          | Ē | 10000  | SNACKS             |              |           |                        |                         | Exclui | de article searching                   |                  |   |
| Restaurant                                                                            |   | 11000  | DESSERT            | 1 Algemeet   |           |                        | and a subbalant of Bala |        |                                        |                  |   |
| Restaurantgegevens                                                                    | Ē | 11800  | WI IN FLES WIT     | Algemeet     | ZNOFIN    | ale arukeleri 5 i begi | evoegue arukeleri 4 ber | leer   |                                        |                  |   |
| P Persoon                                                                             | H | 11900  | WUN FLES BOOD      | -            | 122       |                        |                         |        |                                        |                  |   |
| V P Artikel                                                                           | H | 12000  | COCKTAILS          | Groep:       | Dive      | rsen                   | ***                     |        |                                        |                  |   |
| Categorieën                                                                           | H | 13000  | BUTTENI ANDS       | Supplement   | t:        |                        | Max: 0                  |        | PC beeld HHT beel                      | d Orderman beeld |   |
| Groepen                                                                               | Ē | 14000  | I TKEUR            |              |           |                        |                         | hadded |                                        |                  |   |
| Departementen                                                                         | H | 15000  | PSV                | Condiment:   | 8         |                        | Max: 0                  |        | Schermgroep:                           | Default screen   |   |
| artikelen                                                                             | H | 16000  | WHISKY             |              |           |                        |                         |        | 3.33                                   |                  |   |
| Combo/Promo artikel                                                                   | H | 17000  | COGNAC             | Beschikb     | aar       |                        |                         |        | Voorbeeld:                             |                  |   |
| Opties                                                                                |   | 18000  | Supplementen       |              |           | A 6 💽                  |                         |        | S                                      | tatiegeld        |   |
| Bonussroopp                                                                           | H | 19000  | Condimenter        |              |           |                        |                         |        |                                        |                  |   |
| Gangen                                                                                | H | 19100  | Lege Kooppen       | Verkoonz     | one       |                        | A                       |        |                                        |                  |   |
| Allergeen                                                                             |   | 19100  | Lege Kiloppen      | Verkoopz     | one       |                        |                         |        |                                        |                  |   |
| Kortingsredenen                                                                       |   | 10200  | Veralese           |              |           |                        | 1                       |        | PC tekst:                              | Statiegeld       |   |
| > 🛅 Zone                                                                              |   | 19200  | vouchers           |              |           |                        |                         |        | PC kleur:                              | dBlack           |   |
| 😳 Netwerkgroepsleden                                                                  |   |        |                    |              |           |                        |                         |        | 10000000000000000000000000000000000000 |                  | _ |
| emote databases                                                                       |   |        |                    |              |           |                        |                         |        | PC font:                               | Tahoma           |   |
|                                                                                       |   |        |                    |              |           |                        |                         |        |                                        |                  |   |

| HANDLEIDING |              |                        |        |          |
|-------------|--------------|------------------------|--------|----------|
| Categorie   | Subcategorie | <b>Auteur</b>          | Versie | Datum    |
| unTill POS  | Statiegeld   | Martijn van der Putten | 1.00   | 20210701 |

## 2. Artikel Statiegeld aanmaken

- (1) Maak vervolgens een artikel 'Statiegeld' aan door bijvoorbeeld 'cola' te kopiëren en de naam aan te passen. Verkoopzones moeten hier blijven staan.
- (2) Wijzig het departement naar het zojuist aangemaakte 'Statiegeld'.
- (3) Verander de prijs naar € 0,15.
- (4) Zorg ervoor dat het vinkje 'Gebruik BTW-groep' aan staat.

| ▼         Databases           >         DEMO           >         Export 134.27           >         Export lege db basis (0.34) 134.14           >         Export lege db new look (1.06) 135.18 (Compa-<br>>           >         Agemene Data                                                                                                    | Zoek:                                            | Contraction of the second second seco | nt: KOUDE DRANKEN                      | ✓ Categorie                |                          | <ul> <li>✓</li> <li>✓</li> <li>✓</li> </ul> | publics      | and all |           |                   |
|----------------------------------------------------------------------------------------------------|--------------------------------------------------|----------------------------------------------------------------------------------------------------|----------------------------------------|----------------------------|--------------------------|---------------------------------------------|--------------|---------|-----------|-------------------|
|                                                                                                    | Nummer A Naan                                    | n<br>Jed Water                                                                                                    | KOUDEDRANKEN                           | Groep                      | Categorie<br>Dranken (6) | Normaal                                     | DV Balans    | Stock   | Keukensch | e Handmatige Gewi |
| Christer Christer Ch | Artikel: Infused Water Nummer: 1 Algemeen 2 Zone | 3003 🔹                                                                                                    | Naam: Stati<br>d/Allergenen 6 Beheer 7 | iegeld<br>Barbeheer 8 Dagv | roorraad 9 Aanvullende   | 10 Keukenscherm                             | 12. Custom 1 | fields  |           | ×                 |
| HandHelds     Orderman                                                                                                    | Antern:                                          | Statiegeld                                                                                                    |                                        | A                          | rtikelprijs: Normaal     |                                             |              |         |           | >                 |
| > 🗁 Hardware                                                                                                    | Departement                                      | Statiegeld                                                                                                    |                                        |                            | laam priicpiv            | N                                           | ormaal       |         |           |                   |
| Restaurant                                                                                                    | Caper                                            | Keude Draek                                                                                                    |                                        |                            | Deline                   |                                             | 16           |         |           |                   |
| - Prijzen                                                                                                    | Gang:                                            | Koude Drank                                                                                                    |                                        |                            | Phjs:                    | Ľ                                           | ,15          |         |           |                   |
| > 🗁 Persoon                                                                                                    | Artikelmaat:                                     |                                                                                                    |                                        |                            | Prijs uitzonderingen     |                                             |              |         |           |                   |
| Categorieën                                                                                                    |                                                  |                                                                                                    | Verberg nist beta                      | ald in mu                  |                          |                                             |              |         |           |                   |
| Groepen                                                                                                    |                                                  |                                                                                                    | verberg met beta                       |                            |                          |                                             |              |         |           |                   |
| Departementen                                                                                                    | Menu                                             |                                                                                                    | Verberg als optie                      |                            | Periode                  | Prijs                                       | -            |         |           |                   |
| Combo/Promo artikel                                                                                                    | Voorgeschoten                                    |                                                                                                    | Verberg als artikel                    |                            | -                        |                                             |              |         |           |                   |
| Upsellers<br>- M Bonusgroepen                                                                                                    | 🗌 Gewicht noodzakelij                            | k≥                                                                                                    | Ignore on save poi                     | nt by <mark>t</mark> otal  |                          |                                             |              |         |           |                   |
| Allergeen                                                                                                    | Prijzen                                          |                                                                                                    |                                        |                            | 147                      | 12                                          |              |         |           |                   |
| Kortingsredenen                                                                                                    | 10-10-00-00-00-00-00-00-00-00-00-00-00-0         | Handmatig                                                                                                    |                                        | -                          | Winstmarge:              | 0                                           |              | -       |           |                   |
| > Cone                                                                                                    | Main price:                                      | Verkoop                                                                                                    |                                        |                            | Valuta:                  | E                                           | iuro         |         |           |                   |
| Remote databases                                                                                                    |                                                  | 9                                                                                                    | (a) 3                                  |                            | Gebruik BTW-groep        |                                             |              |         |           |                   |
|                                                                                                    |                                                  |                                                                                                    |                                        |                            |                          | 12                                          |              | N.      |           |                   |
|                                                                                                    | Basisprijzen BW%                                 |                                                                                                    |                                        |                            | DIVV:                    | 0                                           |              | 70      |           |                   |
|                                                                                                    | aam prijsnivea 🛦 Pri                             | js Winstmarge                                                                                                    | Valuta                                 |                            | BTW teken:               |                                             | (3 sym       | ibolen) |           |                   |
|                                                                                                    | Normaal 1,:                                      | 5 0                                                                                                    | Euro                                   |                            | Tweede B.T.W.:           | 6                                           |              | %       |           |                   |
|                                                                                                    |                                                  |                                                                                                    |                                        |                            | Tweede B T W. teken      |                                             | (3 cum       | (bolen) |           |                   |
|                                                                                                    |                                                  |                                                                                                    |                                        | 100                        |                          |                                             | (o syn       |         |           |                   |
|                                                                                                    |                                                  |                                                                                                    |                                        |                            |                          |                                             |              |         | Ok        | Annuleer          |
|                                                                                                    |                                                  |                                                                                                    |                                        |                            |                          |                                             |              |         | Un        | Annaicei          |

| HANDLEIDING |              |                        |        |          |
|-------------|--------------|------------------------|--------|----------|
| Categorie   | Subcategorie | Auteur                 | Versie | Datum    |
| unTill POS  | Statiegeld   | Martijn van der Putten | 1.00   | 20210701 |

#### 3. Optie Statiegeld aanmaken

- (1) Ga naar de opties en kopieer een bestaande optie. Pas de naam aan naar 'Statiegeld'. Verkoopzones moeten hier blijven staan.
- (2)(3) Haal eerst eventueel reeds aanwezige artikelen uit de optiegroep. Voeg nu het zojuist aangemaakte artikel 'statiegeld' toe aan de optiegroep.
- (4) Zet de vinkjes voor 'Print' en 'Toon in keukenscherm' uit.
- (5) Pas de prijs aan naar €0.15

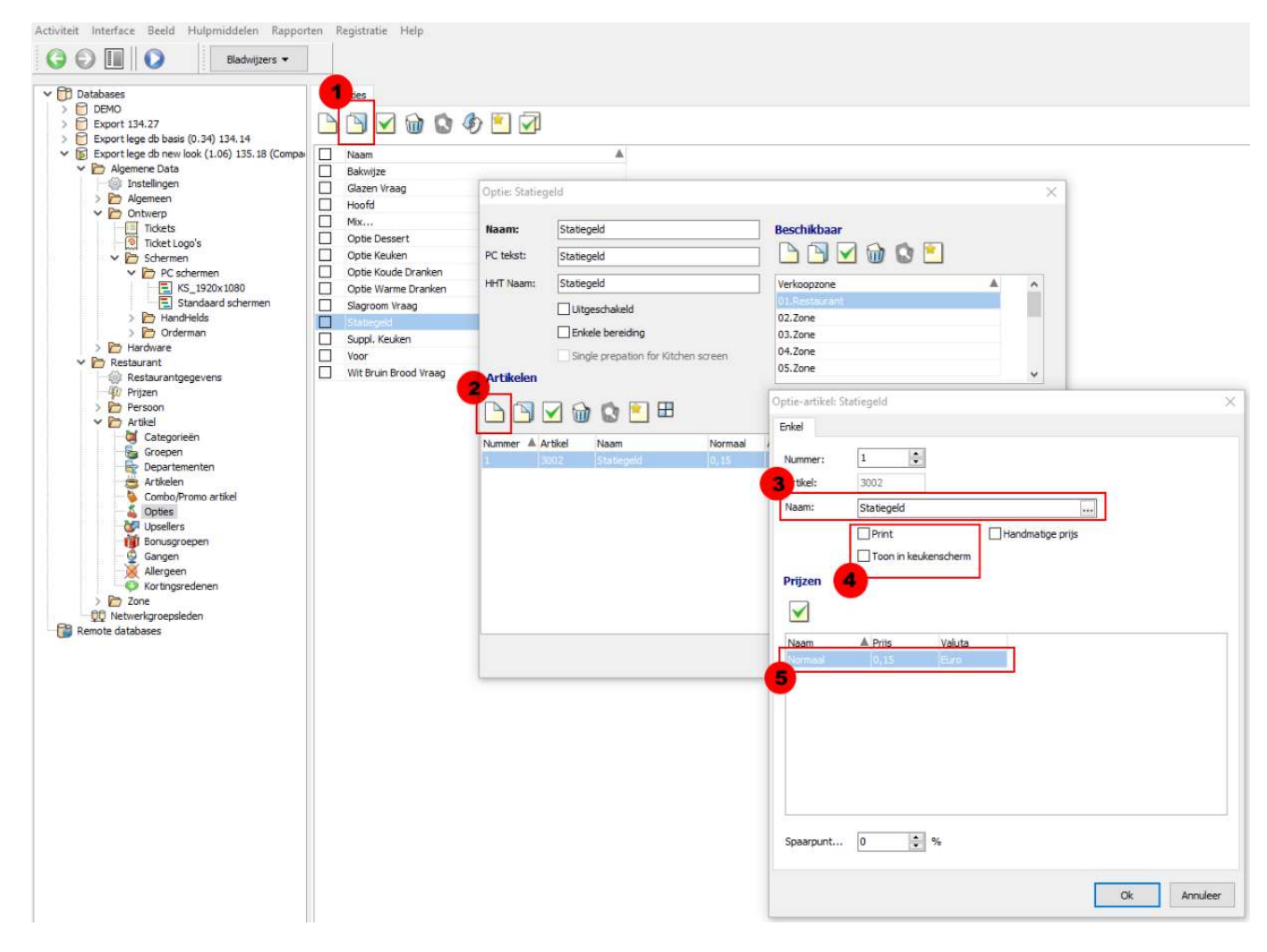

| HANDLEIDING |                            |                                  |        |                   |
|-------------|----------------------------|----------------------------------|--------|-------------------|
| Categorie   | Subcategorie<br>Statiogold | Auteur<br>Martiin van der Butten | Versie | Datum<br>20210701 |
| uittii POS  | Statlegelu                 | Martijn van der Putten           | 1.00   | 20210/01          |

## 4. Optie Statiegeld koppelen aan een petfles

- (1) Open een petfles artikel en ga naar tab '3 Opties'.
- (2) Zet het vinkje 'Has default options' aan.
- (3) Voeg nu een verplichte optie toe door op 'nieuw' te klikken. Selecteer de optie statiegeld en druk onder het kopje standaard artikelen wederom op 'nieuw'.
- (4) Selecteer nu het artikel 'statiegeld'.

| DEMO     Export 134.27     Cover the section (0, 24) 124, 14                                                                                                    | 🛎 Artikelen                           | ' 🕜 🗹                           |                      |                     |                                                                                                    |                |           |
|----------------------------------------------------------------------------------------------------|---------------------------------------|---------------------------------|----------------------|---------------------|----------------------------------------------------------------------------------------------------|----------------|-----------|
| <ul> <li>Export lege db basis (0.34) 134, 14</li> <li>Export lege db new look (1.06) 135, 18 (Compare)</li> </ul>                                                                                                    | Zoek: V Depa                          | rtement: KOUDE DRANKEN          | ✓ Categorie:         |                     | ~ 😽                                                                                                    |                |           |
| V 🗁 Algemene Data                                                                                                    | Nummer A Naam                         | Departement                     | Groep                | Categorie           | Normaal [                                                                                                    | V Balans Stock | Keukensch |
|                                                                                                    | 3001 Infused Water                    | KOUDE DRANKEN                   | Frisdranken          | Dranken (B)         | 1.5 0                                                                                                    |                |           |
| V D Ontwerp                                                                                                    |                                       | - Fill                          | Pot.                 |                     |                                                                                                    | 1000           | ulous:    |
| Tickets                                                                                                    | Artikel: Infused Water                |                                 |                      |                     |                                                                                                    |                | ×         |
| Ticket Logo's                                                                                                    |                                       |                                 |                      |                     |                                                                                                    |                |           |
| V 🗁 Schermen                                                                                                    | Nummer: 3001                          | Naam: Infused                   | d Water              |                     |                                                                                                    |                |           |
| PC schermen                                                                                                    |                                       |                                 | 4 V 122              | VIII22 - V 1122     |                                                                                                    |                |           |
| Standaard schermen                                                                                                    | 1 Algemeen 2 Zone 3 Opties 4 Stock    | 5 Tijd/Allergenen 6 Beheer 7 Ba | rbeheer 8 Dagvoorraa | ad 9 Aanvullende 10 | Keukenscherm 12.                                                                                                    | Custom fields  |           |
| > C HandHelds                                                                                                    | 1 1 1 1 1 1 1 1 1 1 1 1 1 1 1 1 1 1 1 |                                 | Nieuw ontie-artikel  |                     |                                                                                                    | ~              |           |
| > 🛅 Orderman                                                                                                    | Promotie:                             |                                 | Tyledw optie-artiker |                     |                                                                                                    | ^              |           |
| > 🛅 Hardware                                                                                                    | Provisie:                             |                                 |                      |                     |                                                                                                    |                |           |
| V 🛅 Restaurant                                                                                                    |                                       |                                 | ummer:               | 2                   |                                                                                                    |                | Long      |
| <ul> <li>Restaurantgegevens</li> <li>Deliger</li> </ul>                                                                                                    | Opwaarderen Spaarpunten:              | 0                               | Optie:               | Statiegeld          |                                                                                                    |                |           |
| Prijzen                                                                                                    | on and the second second second       |                                 |                      |                     |                                                                                                    |                |           |
| V 🗁 Artikel                                                                                                    | verminder spaarpunten:                | 2                               | Gang:                |                     |                                                                                                    |                |           |
| Categorieën                                                                                                    | Moet necombineerd worden              | Has default options             | Samenstellen         | Max aantal:         | 0                                                                                                    |                |           |
| 🔓 Groepen                                                                                                    |                                       |                                 | Jamenstellen         | Hax dantas          | L                                                                                                    |                |           |
| - 🛃 Departementen                                                                                                    | erplichte opties                      |                                 | Standaard artik      | elen:               |                                                                                                    |                |           |
| 📛 Artikelen                                                                                                    |                                       |                                 |                      |                     |                                                                                                    |                |           |
| Combo/Promo artikel                                                                                                    | TAR 🖓 🏠 🕅 🗄                           | 3                               |                      | 📾 🔯 💌               |                                                                                                    |                |           |
| Opties                                                                                                    |                                       |                                 |                      |                     |                                                                                                    |                |           |
| W Repusers                                                                                                    | Nummer A Optie                        |                                 | Nummer 🔺 Artikel     |                     |                                                                                                    |                |           |
| Gangen                                                                                                    | 1. Stategeld                          |                                 |                      |                     |                                                                                                    |                |           |
| Allergeen                                                                                                    |                                       |                                 |                      |                     |                                                                                                    |                |           |
| Kortingsredenen                                                                                                    |                                       |                                 |                      |                     |                                                                                                    |                |           |
| Don a                                                                                                    |                                       |                                 |                      | No                  | ancor                                                                                                    |                | X         |
| > C Zone                                                                                                    |                                       |                                 |                      | INIEUW Standaard ar | tikel                                                                                                    |                |           |
| 0 Zone                                                                                                    |                                       |                                 |                      |                     |                                                                                                    |                |           |
| Cone     Cone     Cone |                                       |                                 | 1                    | umber:              | 2                                                                                                    |                |           |
| 20ne<br>00 Netwerkgroepsleden<br>Remote databases                                                                                                    |                                       |                                 |                      |                     | the second second secon |                |           |
| Cone     Cone     Cone |                                       |                                 |                      | Anthel              |                                                                                                    |                |           |
| ≥ _ Zone<br>© Netwerkgroepsleden<br>Remote databases                                                                                                    |                                       |                                 |                      | Artikel:            |                                                                                                    |                | ~         |
| Cone<br>Conetworkgroepsleden<br>Remote databases                                                                                                    |                                       |                                 |                      | Artikel:            |                                                                                                    |                | ~         |
| ≥ Zone<br>∰ Networkgroepsleden<br>Remote databases                                                                                                    |                                       |                                 |                      | Artikel:            |                                                                                                    |                | ×         |
| Zone     Zone     Zone     Networkgroepsleden     Remote databases                                                                                                    |                                       |                                 |                      | Artikel:            |                                                                                                    | Ok Annu        | leer      |
| ≥ Zone<br>QO Netwerkgroepsleden<br>Remote databases                                                                                                    |                                       |                                 | Voeg maar één        | Artikel:            | : Groep                                                                                                    | Ok Annu        | leer      |

| HANDLEIDING |              |                        |        |          |
|-------------|--------------|------------------------|--------|----------|
| Categorie   | Subcategorie | <b>Auteur</b>          | Versie | Datum    |
| unTill POS  | Statiegeld   | Martijn van der Putten | 1.00   | 20210701 |

# 5. Automatisch bestellen van standaard optie aanzetten

- (1) Ga naar restaurant gegevens.
- (2) Ga naar pagina 7.
- (3) Zet het vinkje aan bij 'Auto-bevestig standaard opties'.
- (4) Sla de instellingen op.

| V 🔁 Databases                                                                 | 🔅 Restaurantgegevens                                  |                                                              |
|-------------------------------------------------------------------------------|-------------------------------------------------------|--------------------------------------------------------------|
| > DEMO                                                                        | I G                                                   | <u> </u>                                                     |
| <ul> <li>Export 134.27</li> <li>Export lege db basis (0.34) 134.14</li> </ul> |                                                       |                                                              |
| Export lege db new look (1.06) 135.18 (Comp.                                  | Pagina 1 Pagina 2 Pagina 3 Pagina 4 Pagina 5 Pag      | gina 6 Pagina 7 Pagina 8 Pagina 9 Pagina 10 Pagina 11 Pa 🔸 🕨 |
| > 🗁 Algemene Data<br>> 🗁 Restaurant                                           | Bestellen                                             |                                                              |
| 1 Restaurantgegevens                                                          | Schakel auto-bevestig menu uit                        | Opties bij bevestigde artikelen mogelijk                     |
| Persoon                                                                       | Laat menu items open na Combo/Promo bevestiging       |                                                              |
|                                                                               | Lengte artikelbericht:                                | 15 karakters                                                 |
| Groepen                                                                       | Aanvullende info op artikelknop:                      | Dagvoorraad balans     Bestel negatief artikel               |
| Artikelen                                                                     | Toop valuta symbool bij prijs op artikelkooppen       | ◯ Stock balans                                               |
|                                                                               |                                                       |                                                              |
| Bonusaroepen                                                                  | Volgorde van artikelen zoals:                         | ⊖ pos ● bo                                                   |
| Gangen                                                                        | Positions of arrangement departments:                 | ⊖ POS                                                        |
| Kortingsredenen                                                               | Niet-actieve artikelen:                               | Toon in POS in alternatief font     O Verberg in POS         |
| > 20ne                                                                        | Tijd van weergeven Tafelinfo:                         | 20 seconden                                                  |
| Remote databases                                                              | Niet uitklokken voordat alle PSP Tips zijn toegewezer | 1                                                            |
|                                                                               | Reset VZ prijsniveau op uitzonderingen                |                                                              |
|                                                                               | Barcode syntaxis:                                     | Artikel barcode $$                                           |
|                                                                               | Artikelkleur met allergenen                           | dRed ~                                                       |
|                                                                               | Blokkeer vraag gang uit bij start                     | Blokkeer bestellen op vieze tafel                            |
|                                                                               | Toon items in bestellingen met gangkleur              | Consolideer gangen                                           |
|                                                                               | Forceer pop-up Allergenen info                        | Auto-bevestig standaard opties                               |
|                                                                               | Geselecteerde departement in Directe Verkoop          | Kaarttafel features                                          |
|                                                                               | Stel vervang artikelen door Combo/Promo voor tijde    | ns bestellen                                                 |
|                                                                               | Hide 0 priced size modifiers                          |                                                              |
|                                                                               | Kelner kan gang resetten                              |                                                              |
|                                                                               |                                                       |                                                              |

| HANDLEIDING |              |                        |        |          |
|-------------|--------------|------------------------|--------|----------|
| Categorie   | Subcategorie | <b>Auteur</b>          | Versie | Datum    |
| unTill POS  | Statiegeld   | Martijn van der Putten | 1.00   | 20210701 |

### 6. Werking

We hebben nu een standaard optie gekoppeld aan een petfles artikel. Deze standaard optie bestaat uit een artikel statiegeld van € 0,15. Dit artikel wordt automatisch mee besteld op het moment dat we de petfles aanslaan.

In het orderscherm zie je dat er een 'Infused Water' met optie statiegeld is aangeslagen. Statiegeld zie je niet terug op de bestelbon, wel op de rekening. Op de rekening zal tevens te zien zijn dat dit tegen 0% btw is.

| unTill POS                                | used Water 1,50<br>0,15 UN Setellen I<br>Bestellen I<br>Doollee<br>Woorbeeld<br>Setelle Setellen I<br>Setelle Setellen I<br>Setelle Setellen I<br>Setelle Setellen I | uv                      | v kassi<br>UN             | A WAS               | NOOIT              | FLE)         | (IBEL                |
|-------------------------------------------|----------------------------------------------------------------------------------------------------|-------------------------|---------------------------|---------------------|--------------------|--------------|----------------------|
| Koud<br>Tafel:                            | Tafel:1 a unTill                                                                                                    | Tafe!<br>Bedie<br>Couve | L: 2<br>end door<br>erts: | INC                 | <b>)W!</b><br>01.0 | 07.202       | 1 14:40<br>26        |
| Open<br>Kelne<br>Totaa<br>Couve<br>Aktiev | Koude Drank                                                                                                    | Qty<br>1                | Omschrij<br>Infused       | ving<br>Water       |                    | E.P.<br>1,50 | Totaal               |
| Gang<br>7<br>4                            | 1 Infused Water                                                                                                    | 1                       | Statieg                   | Algemeen<br>Kontant | n Totaal:          | 0,15         | 0,15<br>1,65<br>1,65 |
|                                           |                                                                                                    |                         |                           |                     |                    |              |                      |

| BTW%  | BTW  | Excl. | Incl. |  |
|-------|------|-------|-------|--|
| 0,00% | 0,00 | 0,15  | 0,15  |  |
| 9,00% | 0,12 | 1,38  | 1,50  |  |

Hartelijk bedankt en graag tot ziens.